Cómo realizar un TD en Mercado Público

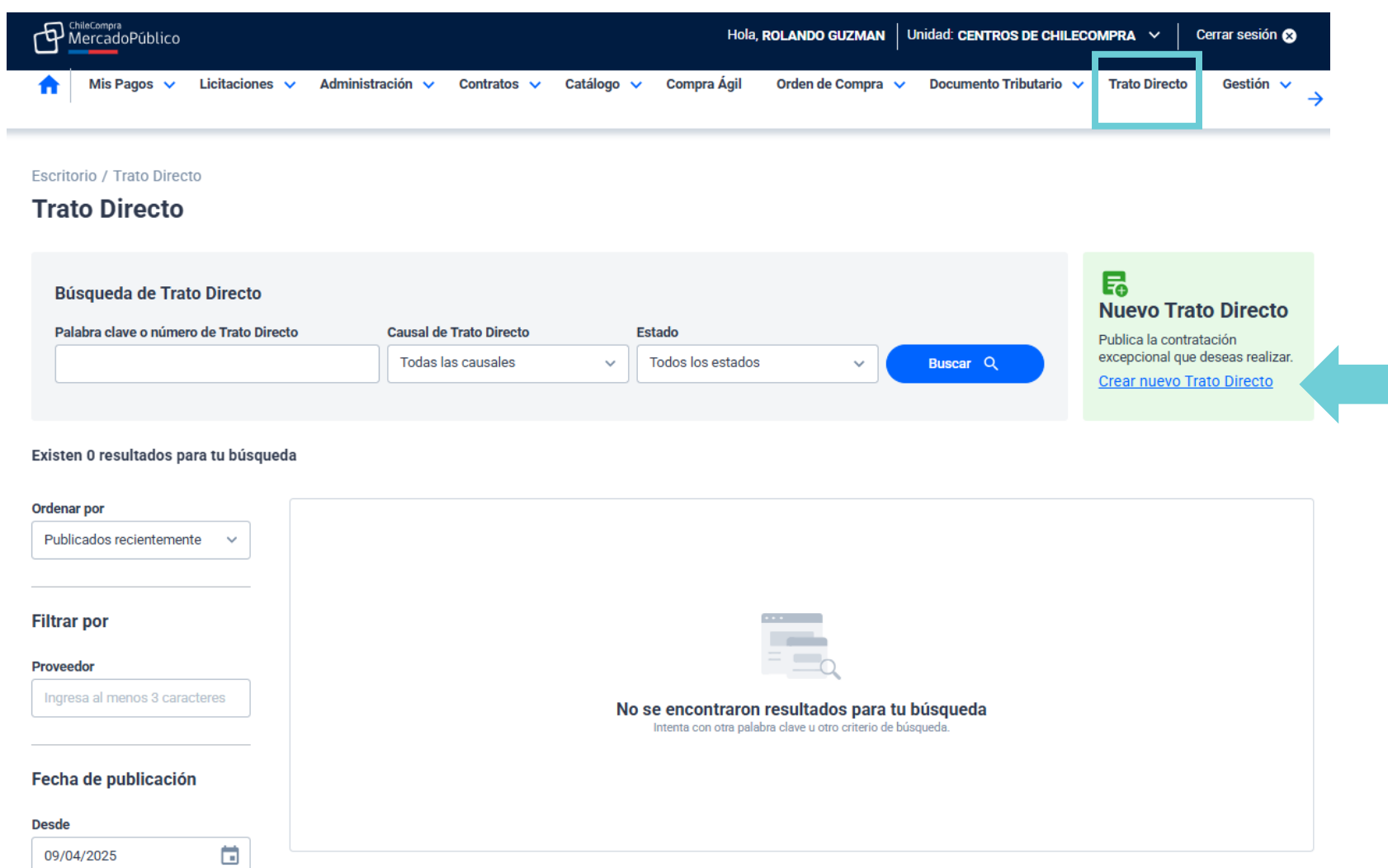

## ChileCompra

En el escritorio de MP del comprador debe ingresar a la grilla Trato directo, y luego a Nuevo Trato directo, Crear nuevo Trato directo.

Escritorio / Trato Directo / Crear Trato Directo

#### PASO 0 DE 2

### Crear nuevo Trato Directo

Ingresa toda la información del Trato Directo que deseas realizar, la causal, justificación, productos o servicios, entre otros. Al finalizar podrás continuar con la emisión de la orden de compra.

### Origen del Trato Directo

Indícanos si este nuevo Trato Directo proviene de una resolución o decreto que haya sido firmado antes de la entrada en vigencia de la nueva ley de compras públicas N°19.886. Si, este Trato Directo proviene de una resolución firmada antes del 12 de diciembre de 2024
 No, este Trato Directo no proviene de una resolución firmada antes del 12 de diciembre de 2024

¿El Trato Directo proviene de una resolución firmada antes del día 12 de diciembre de 2024?

#### Acto administrativo o documento de intención de Trato Directo

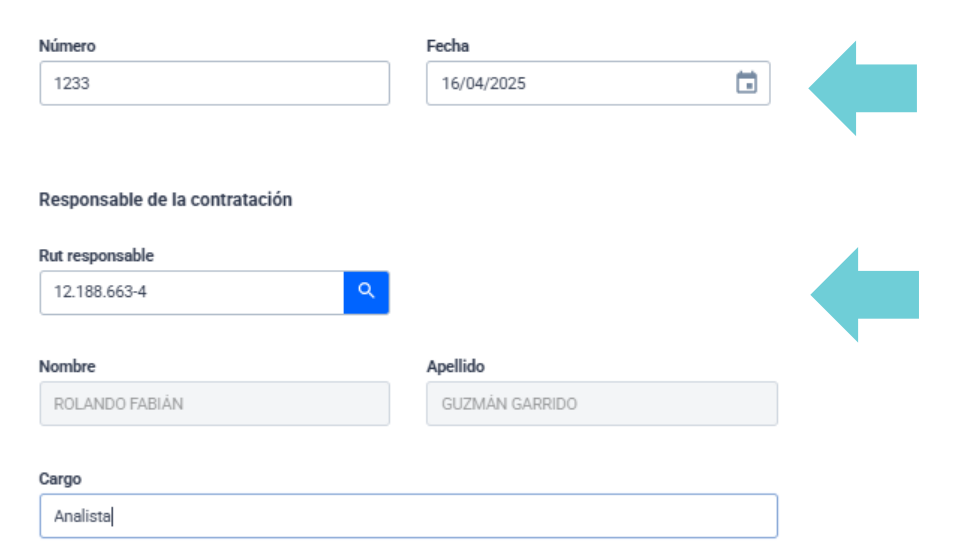

ChileCompra

En la sección Origen del Trato directo Debe seleccionar si el proceso es anterior o posterior al 12 de diciembre de 2024. Luego ingresar el número del acto administrativo o intención del TD, el número, fecha y RUT responsable y su cargo.

Escritorio / Trato Directo / Crear Trato Directo

#### PASO 1 DE 2

### Crear nuevo Trato Directo

Ingresa toda la información del Trato Directo que deseas realizar, la causal, justificación, productos o servicios, entre otros. Al finalizar podrás continuar con la emisión de la orden de compra.

ChileCompra

En antecedentes básicos debe indicar la "causal del Trato directo", requirente del TD, aquí debe pinchar la lupa para que aparezca el nombre y apellido, luego ingresar el cargo y el e-mail.

Escritorio / Trato Directo / Crear Trato Directo

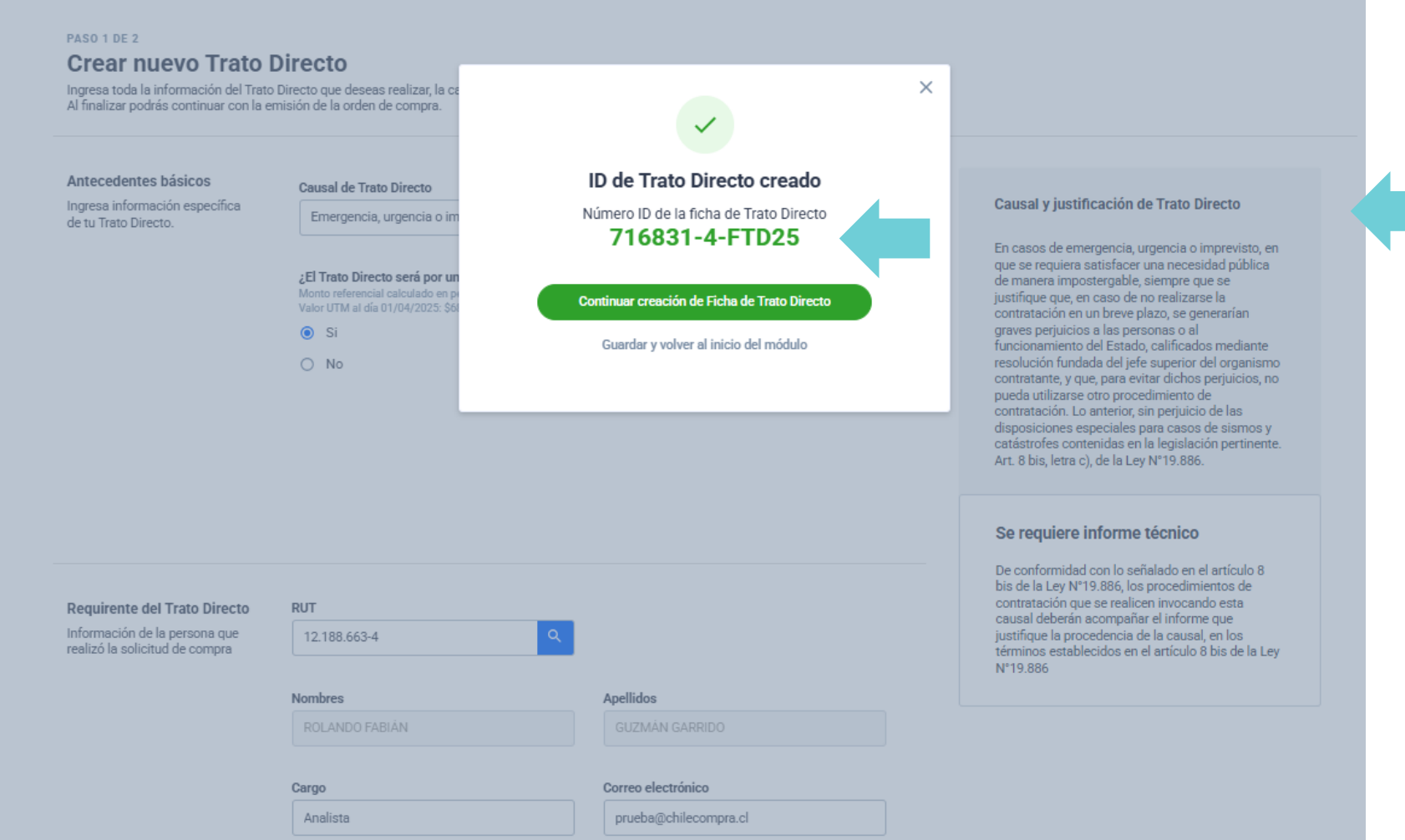

### ChileCompra

Seleccionada la causal el Sistema muestra detalles y justificación. Además si se requiere o no informe técnico. Luego aparece el ID de la ficha del TD

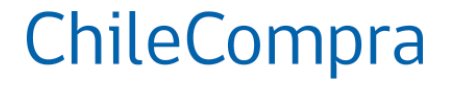

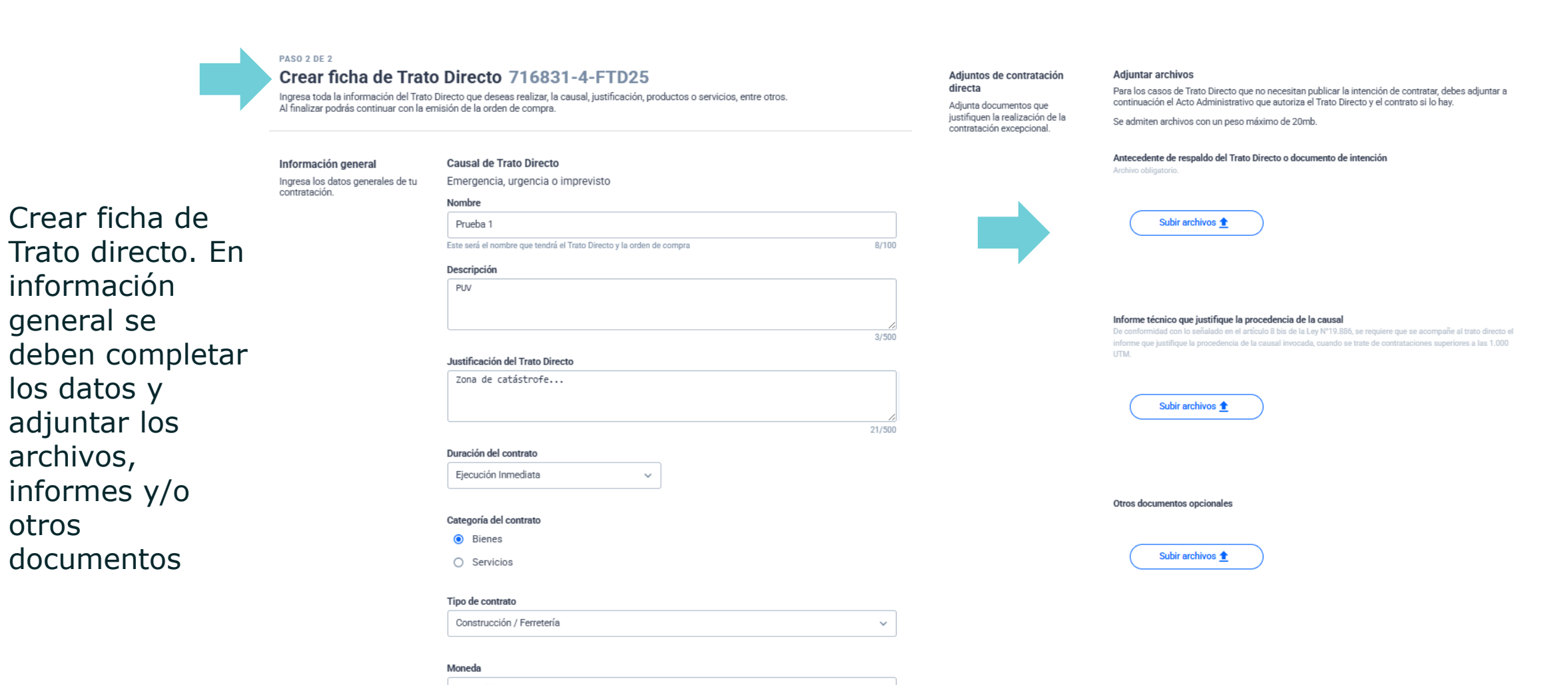

Peso Chileno 🗸

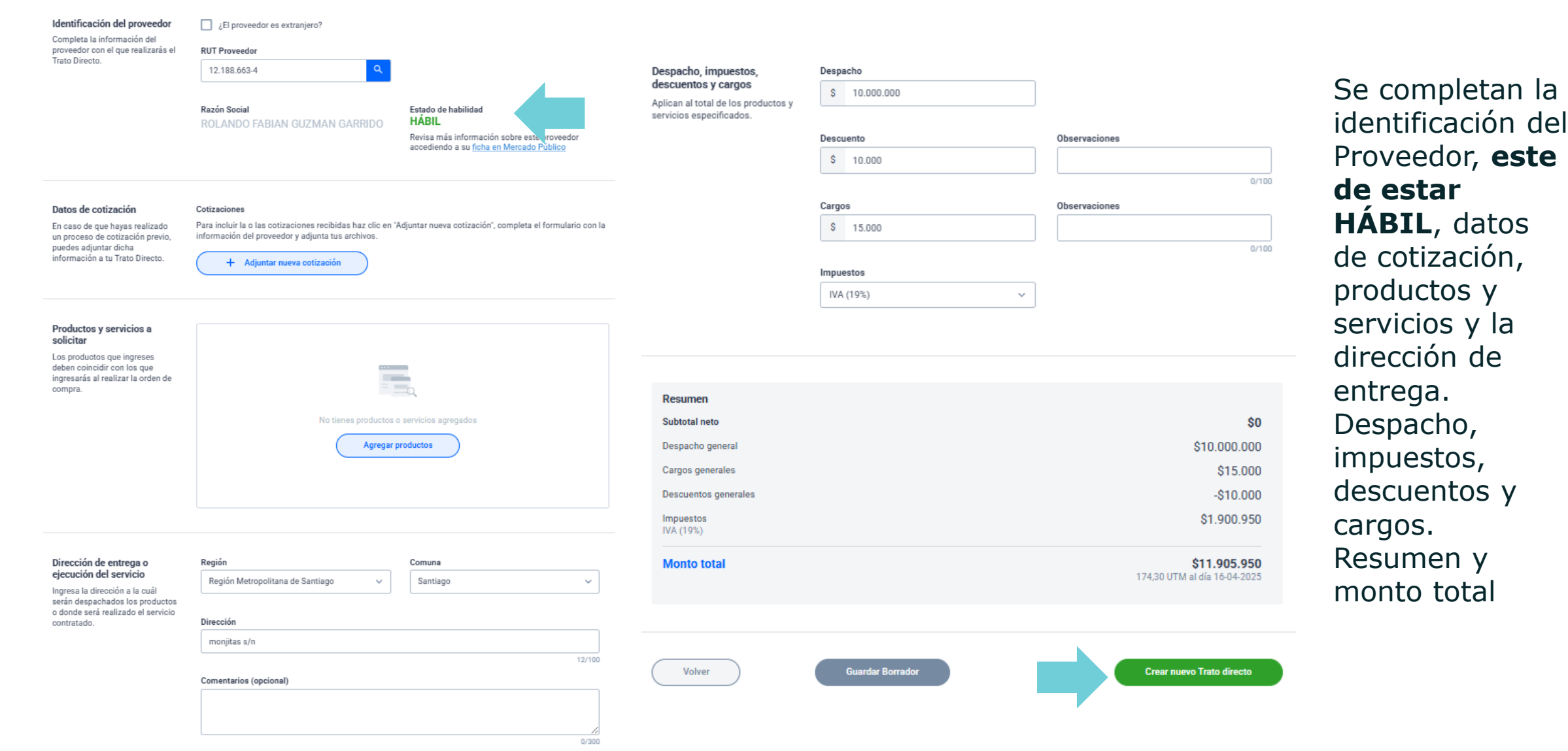

Cómo visualiza el proveedor la publicación de TD

### ChileCompra

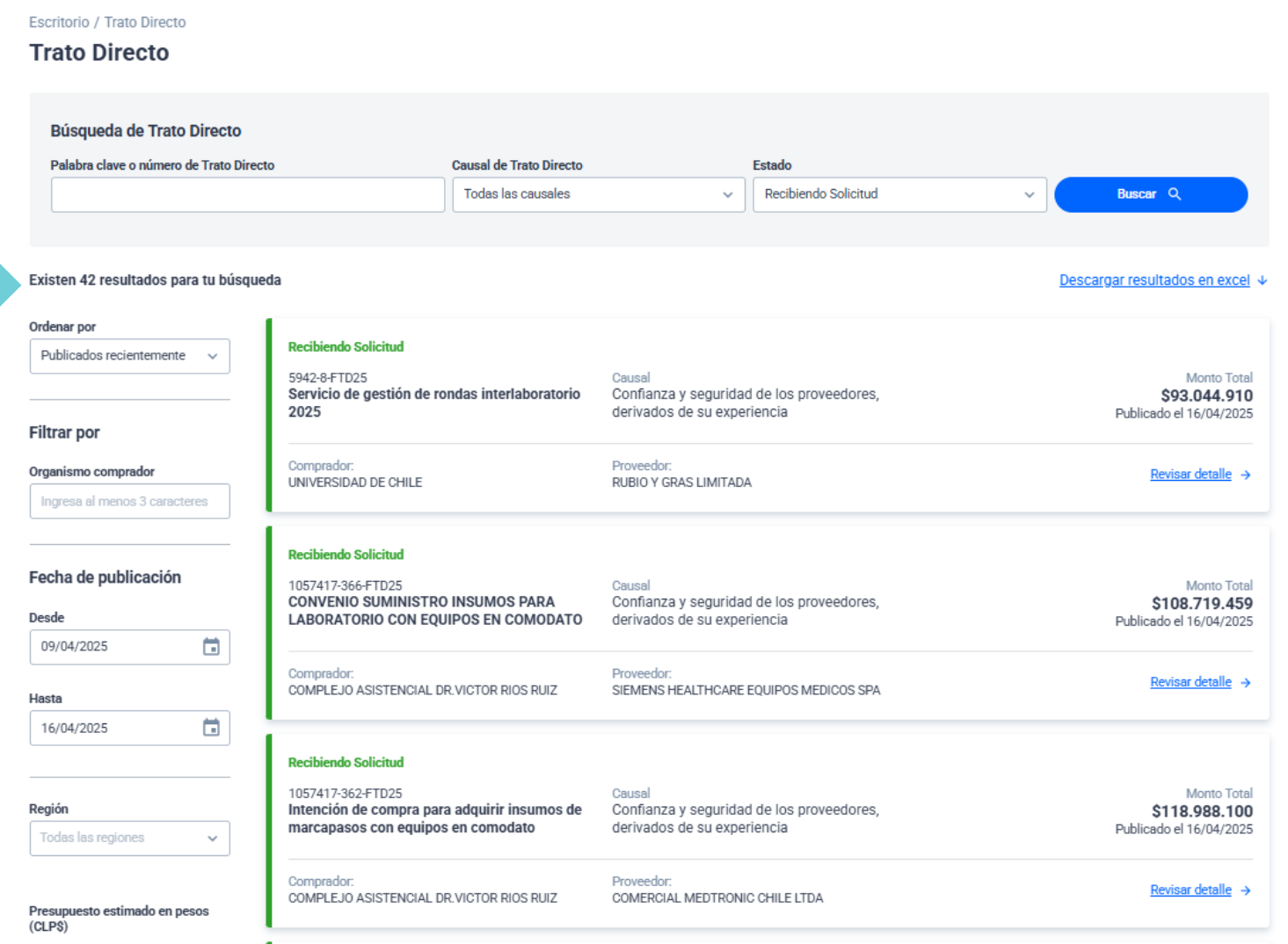

Una ves publicado el Trato directo en MP, los proveedores pueden encontrar en sus cuentas las publicaciones de los procedimientos de TD y también los con "publicidad"

Mis Contratos Escritorio / Trato Directo

### Detalle del Trato Directo 5942-8-FTD25 RECIBIENDO SOLICITUD

| Nombre                                  | Servicio de gestión de rondas interlaboratorio 2025                                                                                                    |  |  |  |  |
|-----------------------------------------|----------------------------------------------------------------------------------------------------|--|--|--|--|
| Descripción                             | Servicio de gestión de rondas interlaboratoio organizadas por entidades internacionales. El<br>servicio considera las gestiones de inscripción, presentación de documentos, importación de<br>muestras para análisis en condiciones de almacenamiento adecuadas, envío de resultados<br>internos e informe de resultados emitidos por las entidades organizadoras. |  |  |  |  |
| Causal de Trato<br>Directo              | Confianza y seguridad de los proveedores, derivados de su experiencia                                                                                                    |  |  |  |  |
| Justificación del Trato<br>Directo      | Confianza y seguridad respecto de la calidad del servicio prestado por el proveedor, atendidas<br>sus acreditaciones ante las entidades internacionales organizadoras de las rondas,<br>experiencia en la gestión de importación y almacenamiento de las muestras y eficiencia en la<br>entrega y recepción de información.                                        |  |  |  |  |
| Fecha de publicación                    | 16-04-2025 15:02                                                                                                    |  |  |  |  |
| Fecha de cierre                         | 24-04-2025 19:00                                                                                                    |  |  |  |  |
| Monto total                             | \$9                                                                                                    |  |  |  |  |
| Moneda                                  | Peso Chileno (CLP)                                                                                                    |  |  |  |  |
| Proveedor                               | RUBIO&GRAS LTDA_<br>78.786.890-8                                                                                                    |  |  |  |  |
| Duración del contrato                   | Ejecución en el tiempo                                                                                                    |  |  |  |  |
| Fecha de término de<br>ejecución        | 31-12-2025                                                                                                    |  |  |  |  |
| Categoría del contrato                  | Servicios                                                                                                    |  |  |  |  |
| Tipo de contrato                        | Otros servicios                                                                                                    |  |  |  |  |
| Dirección de entrega<br>o ejecución del | Avenida Santa Rosa 11735, La Pintana, Región Metropolitana de Santiago                                                                                                    |  |  |  |  |

UNIVERSIDAD DE CHILE 60.910.000-1 FAC.CS.VETERINARIAS Lab. Farmacología Veterinaria

#### Demandas ante el Tribunal de Contratación Pública

Este Trato Directo no ha recibido demandas ante el Tribunal de Contratación Pública.

> Ingresando a la ficha de Trato directo se puede acceder al detalle de la publicación

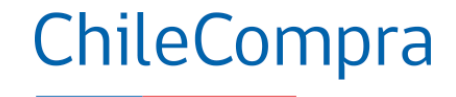

| Informe procedencia Servicios rondas interlaboratorio<br>2025-firmado.pdf<br>forme Técnico Informe procedencia Servicios rondas interlaboratorio<br>2025-firmado.pdf djuntos opcionales istado de productos y/o servicios solicitados | Archivos adjuntos  |                                                        |                            |  |
|----------------------------------------------------------------------------------------------------|--------------------|--------------------------------------------------------|----------------------------|--|
| iforme Técnico Informe procedencia Servicios rondas interlaboratorio 2025-firmado.pdf djuntos opcionales istado de productos y/o servicios solicitados                                                                                |                    | Informe procedencia Servicios rond<br>2025-firmado.pdf | <u>as interlaboratorio</u> |  |
| djuntos opcionales<br>istado de productos y/o servicios solicitados                                                                                                    | nforme Técnico     | Informe procedencia Servicios rond<br>2025-firmado.pdf | as interlaboratorio        |  |
| istado de productos y/o servicios solicitados                                                                                                    | djuntos opcionales |                                                        |                            |  |
| Deaduate (Cantidad y unidad Tatal                                                                                                    |                    |                                                        |                            |  |

### Listado de cotizaciones recibidas

| RUT cotizante 🗸 | Razón social cotizante   | Teléfono cotizante | Correo electrónico<br>cotizante | Cotización                                                   |
|-----------------|--------------------------|--------------------|---------------------------------|--------------------------------------------------------------|
| 78.786.890-8    | RUBIO Y GRAS<br>LIMITADA | +22 9 5364 60      | nuri.gras@rubioygras.cl         | PTs N'COT<br>048:<br>2025_FARMAVET_19:<br>03-2025<br>Ry6.pdf |

internacionales,

presupuesto año 2025

Unidad no definida

Si el proveedor estima que la fundamentación del TD es inconsistente o afecta su posibilidad de participación, podrá ingresar una solicitud para que se considere un "nuevo proceso"

### Solicitud de un nuevo proceso de contratación

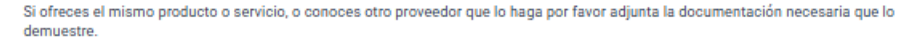

Las solicitudes que se ingresen en esta sección serán de carácter público, desde el día y hora indicado para el cierre de recepción de solicitudes.

Ingresar solicitud

Volver

# ChileCompra

### Solicitud de un nuevo proceso de contratación

Si ofreces el mismo producto o servicio, o conoces otro proveedor que lo haga por favor adjunta la documentación necesaria que lo demuestre.

De acuerdo a la causal señalada en el Art. 8 bis de la ley 19.886, si ofreces los mismos productos o servicios solicitados por el organismo comprador en este Trato Directo, tendrás la posibilidad de responder y solicitar que se realice otro proceso de contratación, la respuesta que ingreses será de **carácter público** y todos los usuarios podrán visualizarla identificando la fuente.

#### Ingresa tu respuesta

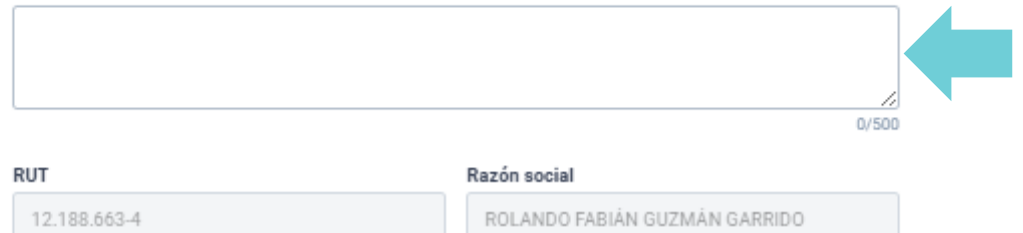

### Adjuntar evidencia

Adjunta documentos que demuestren la veracidad de tu respuesta. Se admiten archivos con un peso máximo de 20mb.

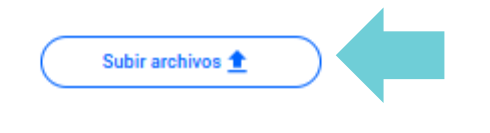

ChileCompra

En la Ley 19886 art 8 bis se menciona la posibilidad para el Proveedor de responder en el mismo aplicativo de TD adjuntando la "evidencia" que fundamenta la solicitud.

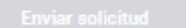